# HELPFUL TIPS & COMMON ERRORS

### DATA MANAGEMENT

#### ALLIANCE FALL MEETING 2016

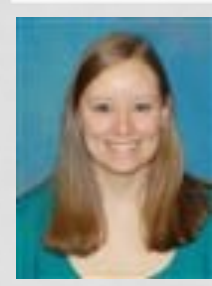

QUESTIONS? CONTACT KRISTIN HONER KRISTIN.HONER@ESSENTIAHEALTH.ORG OR THE ALLIANCE STATISTICAL & DATA CENTER

# AGENDA

- Teleforms, Paper Case Report Forms, Data Submission Schedule
- On study forms
  - Contacts
  - Adverse events
  - RECIST
  - Supporting documentation
  - Specimen Submission
  - Patient status

#### Cycles

- Treatment & Dose Mods
- Adverse Events
- RECIST
- Patient status
- Off treatment
- Follow up
- Delinquency Report

|      | Allian<br>for Clinical<br>in Oncolog | Ce<br>Trials<br>V |            |                  | Member Login<br>Search<br>Advanced Search | م                                                                          |
|------|--------------------------------------|-------------------|------------|------------------|-------------------------------------------|----------------------------------------------------------------------------|
| home | about                                | trials            | membership | <b>TESOUICES</b> | support research                          | Careers                                                                    |
| A    | Ì                                    |                   |            |                  | Ph<br>Or<br>Co<br>Ce                      | oto courtesy of<br>iio State University<br>mprehensive Cancer<br>nter LAPS |

#### OUR VISION

The Alliance for Clinical Trials in Oncology seeks to reduce the impact of cancer by uniting a broad community of scientists and clinicians who are committed to the prevention and treatment of cancer.

- Found on the Alliance website (for older studies that are not in Rave) <u>https://www.allianceforclinicaltrialsinoncology.or</u> g/main/
- Internet Explorer is the only recommended browser.

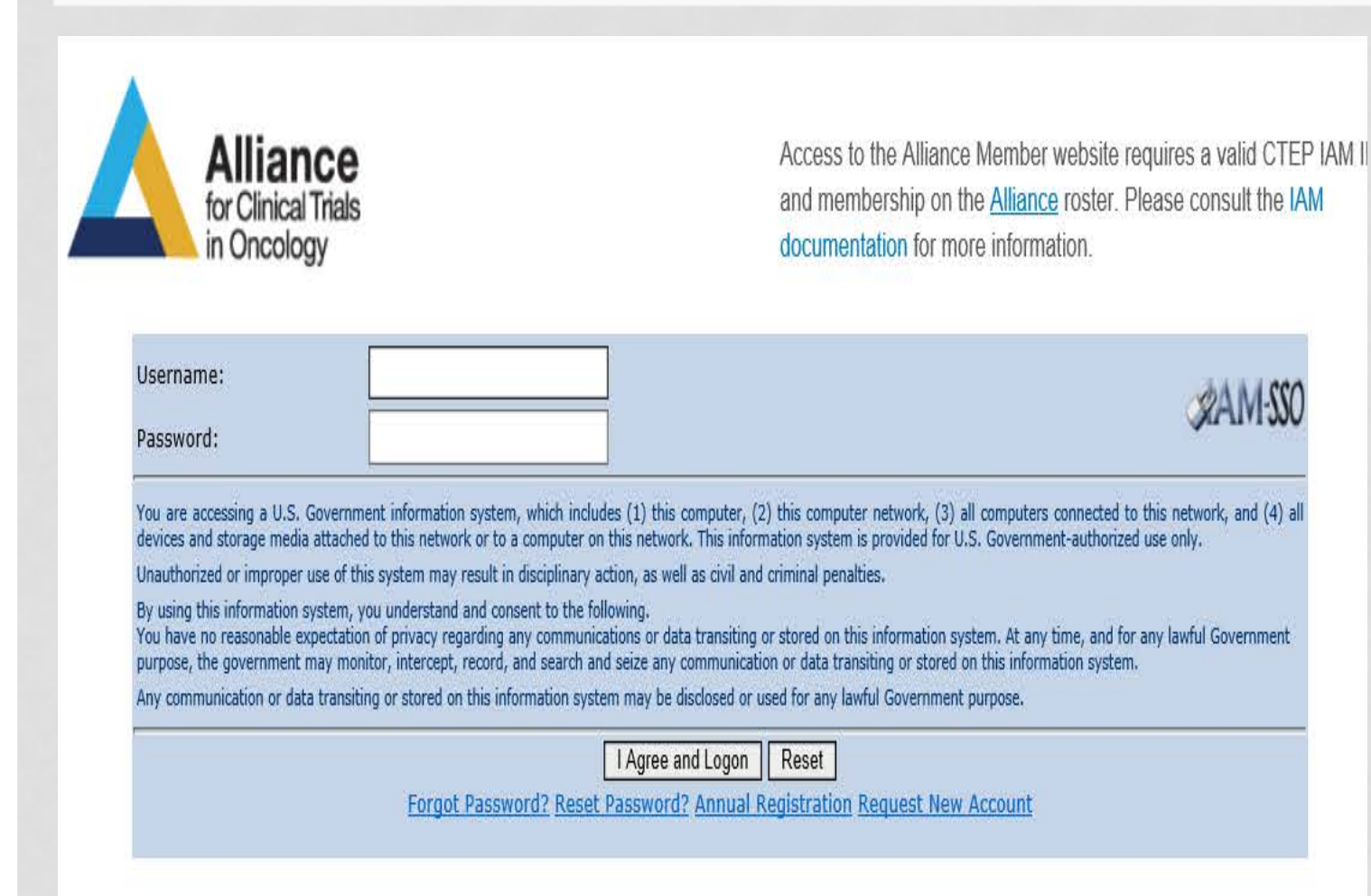

Use your CTSU login

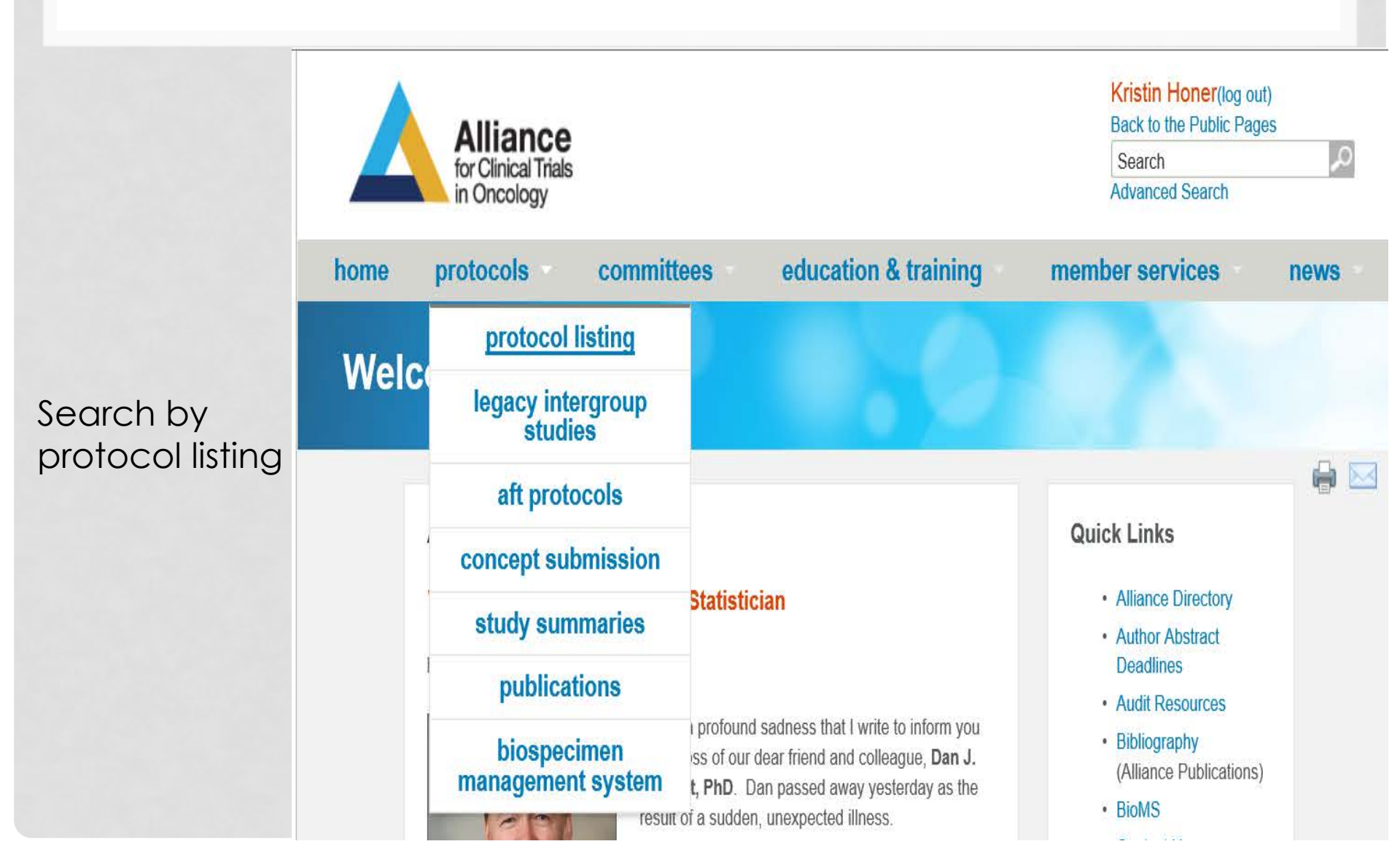

#### **PROTOCOL LISTING**

Disease

- Breast
- Gastrointestinal (GI)
- Genitourinary (GU)
- Leukemia
- Leukemia Correlative Science (LCSC)
- Lymphoma
- Myeloma
- Neuro-Oncology
- Respiratory
- Transplant

#### Pick the disease site

#### Select the specific protocol

| CALGB<br>80405 | A phase III trial of<br>irinotecan/5-fu/leucovorin or<br>oxaliplatin/5-fu/leucovorin with<br>bevacizumab, or cetuximab (c225), or<br>with the combination of bevacizumab and<br>cetuximab for patients with untreated<br>metastatic adenocarcinoma of the colon<br>or rectum |
|----------------|----------------------------------------------------------------------------------------------------|
| CALGB<br>80701 | Randomized phase II study of everolimus<br>alone versus everolimus plus<br>bevacizumab in patients with locally<br>advanced or metastatic pancreatic<br>neuroendocrine tumors                                                                                                |
| CALGB<br>80702 | A phase III trial of 6 versus 12 treatments<br>of adjuvant FOLFOX plus celecoxib or<br>placebo for patients with resected stage<br>III colon cancer                                                                                                    |
| CALGB<br>80802 | Phase III randomized study of sorafenib<br>plus doxorubicin versus sorafenib in<br>patients with advanced hepatocellular                                                                                                    |

Randomized phase II trial of PET scan-CALGB directed combined modality therapy in esophageal cancer

carcinoma(HCC)

80803

#### Select "Case Report Forms"

#### CALGB 80702

Home > Protocol Listing > Gastrointestinal (GI) > CALGB 80702

#### CALGB 80702

| 1 | CALGB 80702                         | Title: A Phase III Trial of 6 Versus 12 Treatments of Adjuvant FOLFOX Plus Celecoxib or Placebo for<br>Patients with Resected Stage III Colon Cancer |
|---|-------------------------------------|----------------------------------------------------------------------------------------------------|
|   | All Documents                       | Study Chair: Jeffrey A. Meyerhardt, MD, MPH<br>Activation Date: 06/15/2010                                                                           |
|   | Updates and Action Letters          | Closure Date: 11/20/2015<br>Status: Closed                                                                                                    |
|   | Replacement Pages                   | 90702 Bretegel Decument, 00/45/2016                                                                                                    |
|   | Funding Sheet                       | 80702 Model Consent Form (word) or (pdf) - 09/15/2016                                                                                                |
|   | Case Report Forms                   | The Alliance website hosts the most up-to-date versions of all Alliance protocol materials. For additional                                           |
|   | Memoranda and<br>Broadcasts         | materials prepared by CTSU, please click here.                                                                                                    |
|   | Supplemental Materials              |                                                                                                    |
|   | DSMB Statement and<br>Study Summary |                                                                                                    |
|   | Drug Safety Notifications           |                                                                                                    |
|   |                                     |                                                                                                    |

Oxaliplatin

#### Iome > Protocol Listing > Gastrointestinal (GI) > CALGB 80702 > Case Report Forms

#### **Case Report Forms**

|                                     | Form # | version | Form Name                                     |
|-------------------------------------|--------|---------|-----------------------------------------------|
| CALGB 80702                         | 80702  |         | All Forms For 80702                           |
| All Documents                       |        |         |                                               |
| Updates and Action Letters          | 80702  | 1.0     | CALGB: OPEN Registration For 80702            |
| Replacement Pages                   | -      | 1.0     | CALGB: Patient Race and Ethnicity Form        |
| Funding Sheet                       | C-1953 | 4.0     | CALGB: 80702 On-Study Form (TeleForm)         |
| Case Report Forms                   | C-1954 | 1.0     | CALGB: 80702 Treatment Form (TeleForm)        |
| Memoranda and<br>Broadcasts         | C-1955 | 4.0     | CALGB: 80702 Adverse Event Form               |
| Supplemental Materials              | C-1956 | 3.0     | CALGB: 80702 Follow-up Form                   |
| DSMB Statement and<br>Study Summary | S-067  | 1.0     | CALGB: 80702 Medication Calendar (TeleForm)   |
| Drug Safety Notifications           |        |         | CALCB: Notification of Death Form             |
| Oxaliplatin                         | C-113  | 5.0     | one ob. Houndation of bodan Form              |
|                                     | C-1742 | 5.0     | CALGB: Confirmation of Lost to Follow-up Form |

You will then get a list of all the possible forms

Pro Tip: Right click the form you need and select "open in a new tab"

### SUBMITTING TELEFORMS

| INSTRUCTIONS: Compl                                                        | lete and submit this form as                                                          | CALGB Form C-1954                                                                                     |
|----------------------------------------------------------------------------|---------------------------------------------------------------------------------------|----------------------------------------------------------------------------------------------------|
| required by the protocol.                                                  | Information in the upper right                                                        | CALGB Study No. 8 0 7 0 2                                                                             |
| optimal accuracy complete                                                  | ete the form electronically. After                                                    | CALGB Patient ID                                                                                      |
| entering all data, click the<br>CALGB" button located a                    | e "Print and/or Submit to<br>at the bottom of the last name of                        | Date of first dose for 0 / 0 /                                                                        |
| the form. Retain a copy of                                                 | of the form for your records.                                                         | this reporting period                                                                                 |
| or mail. If data are amen                                                  | mentation by fax (919-416-4990<br>ded, circle amended items.                          | end date                                                                                              |
| check the "Yes" box, and                                                   | d submit by fax or mail.                                                              |                                                                                                    |
|                                                                            |                                                                                       | Are data amended?                                                                                     |
| Patient Initials                                                           |                                                                                       | Participating Group                                                                                   |
| Patient Hospital No                                                        | Pirst Middle                                                                          | Participating Croup Study No                                                                          |
|                                                                            |                                                                                       |                                                                                                    |
| Institution/Affiliate                                                      |                                                                                       | Participating Group Patient ID                                                                        |
| Cycle number                                                               | to (during FOLFC                                                                      | DX treatment only)                                                                                    |
| BSA (on reporting                                                          | period start date)                                                                    | m²                                                                                                    |
| Agent                                                                      | Agent total dose                                                                      | Were there any dose modifications or additions/omissions to protocol treatment? (Mark one with an X.) |
| 5-FU Bolus                                                                 | mg                                                                                    | No Yes, planned Yes, unplanned                                                                        |
| 5-FU Infusion                                                              | mg                                                                                    | No Yes, planned Yes, unplanned                                                                        |
| Oxaliplatin                                                                | mg                                                                                    | No Yes, planned Yes, unplanned                                                                        |
| Celecoxib/Placebo                                                          | mg                                                                                    | No Yes, planned Yes, unplanned                                                                        |
| lumber of missed Cele<br>f protocol treatment has<br>Reason treatment ende | coxib/placebo doses (this re<br>s been terminated permaner<br>d (Mark one with an X.) | porting period)                                                                                       |
| Treatment completed                                                        | d per protocol criteria                                                               | Patient withdrawal/refusal after beginning protocol therapy                                           |
| Disease progression,                                                       | relapse during active treatment                                                       | nent DPatient withdrawal/refusal prior to beginning protocol therap                                   |
| Adverse event/side el                                                      | ffects/complications                                                                  | Alternative therapy                                                                                   |
| Death on study                                                             |                                                                                       | Patient off-treatment for other complicating disease                                                  |
| Other, specify:                                                            |                                                                                       |                                                                                                    |
| Did the patient receive                                                    | any ancillary therapy during t                                                        | this reporting period? No Yes, specify:                                                               |
|                                                                            |                                                                                       |                                                                                                    |
| Completed by:                                                              |                                                                                       | Date form                                                                                             |
|                                                                            |                                                                                       |                                                                                                    |

Print and/or Submit to CALGB

Pro Tip: If a field is not known or was not done, leave it blank. This will avoid queries!

# SUBMITTING TELEFORMS

#### Cancer and Leukemia Group B

#### Confirmation of Form Submission

| Form:          | C-1956 v3 (CALGB: 80702 Follow-Up Form (v3)) |
|----------------|----------------------------------------------|
| CALGB Study:   | 80702                                        |
| CALGB Patient: |                                              |

Please review the contents of this receipt carefully and print a copy for your records. If you feel that any of this information is in error, please contact the <u>Alliance Service Center</u> or phone (877)-442-2542.

Source: CALGB PRODUCTION as of Tue May 31 11:10:20 CDT 2016

Pro Tip: Print the confirmation page

Note: if the confirmation page does not show up, the form did not submit properly. Reach out the Alliance Service Center for troubleshooting

# HOW TO CORRECTLY AMEND

• Amended forms should <u>not</u> be submitted electronically, but can be faxed to 507-284-1902 or mailed (our preference) to:

> Alliance Data Center Attention: Quality Assurance Office RO FF-3-24-CC/NW Clinic 200 First Street SW Rochester, MN 55905

- To submit "amended data" place an "X" (with a pen) in the amended data box in the upper right corner of the form, draw a line through data you wish to delete, add and circle the amended data, and initial and date the change.
- On forms lacking a box, write "amended" at the top of the copy of the form, circle amended data, and initial and date the change. Everyone handling forms should follow these rules in order to track any changes that are made to the original notations.

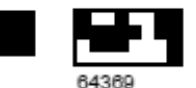

#### CALGB: 80702 TREATMENT FORM

**INSTRUCTIONS:** Complete and submit this form as required by the protocol. Information in the upper right box must be completed for this form to be accepted. For optimal accuracy complete the form electronically. After entering all data, click the "Print and/or Submit to CALGB" button located at the bottom of the last page of the form. Retain a copy of the form for your records. Submit supporting documentation by fax (919-416-4990) or mail. If data are amended, circle amended items, check the "Yes" box, and submit by fax or mail.

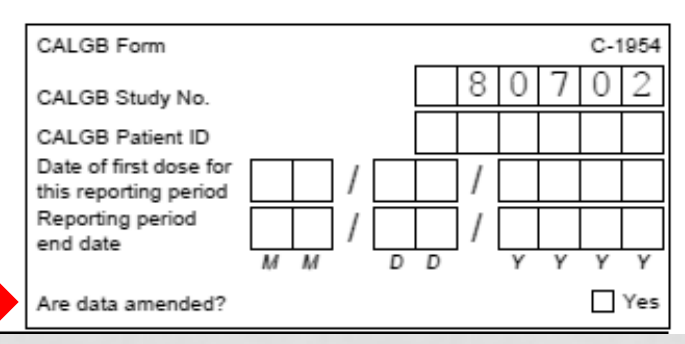

# DATA SUBMISSION SCHEDULE

#### A031102

Home > Protocol Listing > Genitourinary (GU) > A031102 > Case Report Forms

#### Case Report Forms

- A031102 All Forms 09/01/2016
- A031102 OPEN Enrollment Form Step 1 08/15/2015
- A031102 Data Submission Schedule

You can also find the Data Submission Schedule under CRFs on the Alliance website. This is helpful so you what forms to submit at what time points

Pro Tip: Look at this

study!

when you enroll your

first patient on a new

A031102

All Documents

Updates and Action Letters

Funding Sheet

Case Report Forms

DSMB Statement and Study Summary

### DATA SUBMISSION SCHEDULE

#### Data Submission Schedule – A031201, PHASE III TRIAL OF ENZALUTAMIDE (NSC # 766085) VERSUS ENZALUTAMIDE, ABIRATERONE AND PREDNISONE FOR CASTRATION RESISTANT METASTATIC PROSTATE CANCER

This schedule reflects case report form expectations and requirements based on parameters defined in the A031201 protocol document. Additional case report forms may become available and therefore required, based on responses to trigger questions within individual forms as described in the footnotes.

| Folder Name in the Data Entry System |                                                                   | Baseline    | Treatment  | Off<br>Treatment    | Clinical<br>Follow | Survival<br>and                | Concomitant<br>Medications | Early<br>Termination | Unscheduled<br>Evaluations | Confirmatory<br>Scans | Unequivocal<br>Clinical |
|--------------------------------------|-------------------------------------------------------------------|-------------|------------|---------------------|--------------------|--------------------------------|----------------------------|----------------------|----------------------------|-----------------------|-------------------------|
|                                      |                                                                   | On<br>Study | Each cycle | End of<br>treatment | Up                 | Disease<br>Status<br>Follow Up |                            | of Follow-<br>Up     |                            |                       | Progression             |
|                                      | Institutional Contacts                                            | X           |            |                     | -                  |                                |                            |                      |                            |                       |                         |
|                                      | On-Study                                                          | X           |            |                     |                    |                                |                            |                      |                            |                       |                         |
|                                      | On-Study: Prior Therapy to Treat the Primary Tumor <sup>1</sup>   | X           |            |                     |                    |                                |                            |                      |                            |                       |                         |
|                                      | On-Study: Prior Therapy to Treat Biochemical Relapse <sup>2</sup> | X           |            |                     |                    |                                |                            |                      |                            |                       |                         |
| =                                    | On-Study: Prior Therapy to Treat Metastatic Disease <sup>3</sup>  | Х           |            |                     |                    |                                |                            |                      |                            |                       |                         |
| ssio                                 | Laboratory Tests and Results: Baseline                            | Х           |            |                     |                    |                                |                            |                      |                            |                       |                         |
| imi                                  | Laboratory Tests and Results: Baseline - PSA                      | X           |            |                     |                    |                                |                            |                      |                            |                       |                         |
| Sub                                  | Specimen Submission: Blood (Baseline - Substudies) <sup>4</sup>   | X           |            |                     |                    |                                |                            |                      |                            |                       |                         |
| E                                    | Adverse Events: Baseline                                          | X           |            |                     |                    |                                |                            |                      |                            |                       |                         |
| Fo                                   | Measureable Disease: Baseline <sup>5</sup>                        | X           |            |                     |                    |                                |                            |                      |                            |                       |                         |
| e of                                 | PCW2 Bone Scan Assessment: Baseline                               | X           |            |                     |                    |                                |                            |                      |                            |                       |                         |
| <u> </u>                             | Measurements (Non-Measurable Disease Only): Baseline <sup>6</sup> | X           |            |                     |                    |                                |                            |                      |                            |                       |                         |
| L pr                                 | Supporting Documentation: Baseline <sup>7</sup>                   | Х           |            |                     |                    |                                |                            |                      |                            |                       |                         |
| e al                                 | Registration Fatigue/Uniscale Assessment                          | X           |            |                     |                    |                                |                            |                      |                            |                       |                         |
| am                                   | Registration Fatigue/Uniscale Assessment Compliance <sup>8</sup>  | X           |            |                     |                    |                                |                            |                      |                            |                       |                         |
| Z                                    | Patient Status: Baseline                                          | X           |            |                     |                    |                                |                            |                      |                            |                       |                         |
| LIO,                                 | Treatment (Intervention)                                          |             | Х          |                     |                    |                                |                            |                      |                            |                       |                         |
| <b>T</b> 1                           | Treatment (Intervention): Dose Modifications <sup>9</sup>         |             | X          |                     |                    |                                |                            |                      |                            |                       |                         |
|                                      | Adverse Events: Solicited                                         |             | Х          |                     |                    |                                |                            |                      |                            |                       |                         |
|                                      | Adverse Events: Other <sup>10</sup>                               |             | X          |                     |                    |                                |                            |                      |                            |                       |                         |
|                                      | Measureable Disease <sup>11</sup>                                 |             | Х          |                     | X                  |                                |                            |                      |                            |                       |                         |
|                                      | PCWG2 Bone Scan Assessment <sup>12</sup>                          |             | Х          |                     | X                  |                                |                            |                      |                            |                       |                         |

# CASE REPORT FORMS

- You can follow the same process to find paper CRFs of studies that are submitted exclusively through Rave.
  - These are helpful to use when you are new so you can complete all the data by hand before entering in Rave.

Pro Tip: Review the case report forms up front when you enroll your first patient on a new study so you what to expect

# RAVE

Q

Q

#### **medidata**

iMedidata now offers two-factor authentication as an additional security enhancement. Click here t

| Apps                                     | Studies (18) |          |  |
|------------------------------------------|--------------|----------|--|
| RAVE<br>EDC                              | A031201      | Rave EDC |  |
| ECOG-ACRIN<br>SWOG<br>Mavo Clinic (Mavo) | A041202      | Rave EDC |  |
|                                          | ₿A151216     | Rave EDC |  |
|                                          |              |          |  |

Studies you have been invited to and accepted show up here.

# Pro Tip: Never decline a Rave invite

Close Message 🕅 Tasks Invitations (56) Join **Z11102** accept | decline Join AHOD1221 accept | decline Join A071101 accept | decline Join E2511 accept | decline Join ANBL1221 accept | decline Join A021202 accept | decline Join RTOG-1216 accept | decline

Studies you have been invited to but haven't accepted show up on the right side.

### HOW PATIENTS ARE SET UP

| 😼 Baseline                                               | Subject Enrollment                                                                              |             |                                |
|----------------------------------------------------------|-------------------------------------------------------------------------------------------------|-------------|--------------------------------|
| Treatment 01: Neo<br>endocrine therapy                   | uvai Visit                                                                                      | Date        | <b>▼</b> Task Summary: Subject |
| (Anastrozole and/o<br>Fulvestrant) 26-Au                 | 014 Baseline                                                                                    | 02 Sep 2014 | 🕞 실 NonConformant Data         |
| Treatment 02: Neo                                        | uvar 🗔 Treatment 01: Neoadjuvant endocrine therapy (Anastrozole and/or Fulvestrant) 26-Aug-2014 | 16 Sep 2014 | ⊳ 🥐 Open Queries               |
| endocrine therapy                                        | Treatment 02: Neoadjuvant endocrine therapy (Anastrozole and/or Fulvestrant) 23-Sep-2014        | 21 Oct 2014 | Sticky Notes                   |
| (Anastrozole and/o<br>Eulvestrant) 23-Ser                | 014 Treatment 03: Neoadjuvant endocrine therapy (Anastrozole and/or Fulvestrant) 21-Oct-2014    | 18 Nov 2014 | ⊳ 🕑 Overdue Data               |
| Treatment 03: Neo                                        | Treatment 04: Neoadjuvant endocrine therapy (Anastrozole and/or Fulvestrant) 18-Nov-2014        | 16 Dec 2014 |                                |
| endocrine therapy                                        | Treatment 05: Neoadjuvant endocrine therapy (Anastrozole and/or Fulvestrant) 16-Dec-2014        | 13 Jan 2015 |                                |
| (Anastrozole and/o                                       | Treatment 06: Neoadjuvant endocrine therapy (Anastrozole and/or Fulvestrant) 13-Jan-2015        | 10 Feb 2015 |                                |
| Treatment 04: Neo                                        | Treatment 07: Discontinue/completed neoadjuvant treatment, proceeding to surgery                | 12 Apr 2015 | _                              |
| endocrine therapy                                        | C Off Treatment                                                                                 | 22 Apr 2015 | _                              |
| (Anastrozole and/o                                       | Clinical Follow-up 08: 15-Apr-2015                                                              | 14 Jul 2015 |                                |
| Trootmont 05: Noo                                        | Clinical Follow-up 09: 16-Jul-2015                                                              | 13 Oct 2015 | _                              |
| endocrine therapy                                        | Clinical Follow-up 10: 29-Sep-2015                                                              | 28 Dec 2015 |                                |
| (Anastrozole and/o                                       | Clinical Follow-up 11: 30-Mar-2016                                                              | 29 Mar 2016 |                                |
| Fullvestrant) 16-Dec                                     | Clinical Follow-up 12: No Contact                                                               | 28 Jun 2016 | <b>.</b>                       |
| endocrine therapy                                        | Clinical Follow-up 13                                                                           | 26 Sep 2016 |                                |
| (Anastrozole and/o<br>Fulvestrant) 13-Jan                | 015                                                                                             |             |                                |
| Treatment 07:<br>Discontinue/compl<br>neoadjuvant treatm | d<br>t.                                                                                         |             |                                |

Off Treatment

Clinical Follow-up 08:

proceeding to surgery

I Barre

Rave calculates due dates for you!

# ON STUDY FORMS

- Disease site/Study specific
- May ask you about stratification factors, stage/grade of disease, prior therapies, comorbidities, and QoLs completed
- Baseline height, weight, performance status.
- Baseline lab results WATCH units, ULN, LLN

| #  | Lab test name                                   | Was lab specimen collected? | Sample collection date | Lab value         | Lab test units of measure UCUM codes | Reference range upper limit numeric value |
|----|-------------------------------------------------|-----------------------------|------------------------|-------------------|--------------------------------------|-------------------------------------------|
| 1  | White Blood Cells (WBC), #, Blood               | Yes                         | 4 Mar 2014             | 5.4               | 10/3/uL                              | 10.7                                      |
| 2  | Absolute Neutrophil Count (ANC), Blood          | Yes                         | 4 Mar 2014             | 3100 <sup>4</sup> | /uL                                  | 8500*                                     |
| 3  | Platelets, Blood                                | Yes                         | 4 Mar 2014             | 174               | 10/3/uL                              | 400                                       |
| 4  | Hemoglobin, Blood                               | Yes                         | 4 Mar 2014             | 13.9              | g/dL                                 | 17                                        |
| 5  | Creatinine, Blood <sup>®</sup>                  | Yes                         | 4 Mar 2014             | 0.97              | mg/dL                                | 1.2                                       |
| 6  | Bilirubin, Total, Serum                         | Yes                         | 4 Mar 2014             | 0.7               | mg/dL                                | 1.4                                       |
| 7  | Aspartate Aminotransferase (AST or SGOT), Serum | Yes                         | 4 Mar 2014             | 25                | U/L                                  | 40                                        |
| 8  | Alanine Aminotransferase (ALT or SGPT), Serum   | Yes                         | 4 Mar 2014             | 42                | U/L                                  | 40                                        |
| 9  | Albumin, Serum                                  | Yes                         | 4 Mar 2014             | 3.7               | g/dL                                 | 5.0                                       |
| 40 | Testesterone, Total, Serum                      | Yes                         | 4-Mar 2014             | 7.0               | <del>ng/dL</del>                     | 950                                       |
| 11 | Alkaline Phosphatase, Serum                     | Yes                         | 4 Mar 2014             | 531               | UAL                                  | 150                                       |
| 12 | Glucose, Serum                                  | Yes                         | 4 Mar 2014             | 103               | mg/dL <sup>&amp;</sup>               | 99                                        |
| 13 | Potassium, Serum                                | Yes                         | 4 Mar 2014             | 4.2               | mmol/L                               | 5.1                                       |
| 14 | Lactate Dehydrogenase (LDH), Serum              | No                          |                        |                   | U/L                                  |                                           |
| 15 | Sodium, Serum                                   | Yes                         | 4 Mar 2014             | 140               | mmol/L                               | 143                                       |

#### ON STUDY – INSTITUTIONAL CONTACTS

| Page: Institutional Contacts - Baseline                                                                              |                                                                                                    | <b>B</b> / 0                                |  |
|----------------------------------------------------------------------------------------------------|----------------------------------------------------------------------------------------------------|---------------------------------------------|--|
| INSTRUCTIONS: Use this form to identify who the Data Manager should conta                                            | act for quality assurance purposes. Please update this information if there are any changes to the contact informati | ion while the patient is still on study.    |  |
| Cycle                                                                                                    |                                                                                                    | 0 🔮 % 💹 回                                   |  |
| CRA                                                                                                    |                                                                                                    |                                             |  |
| Name (first, Jast) 🕐                                                                                                 |                                                                                                    | Kristin, Honer 🛛 🖉 🕅 🔲                      |  |
| Email                                                                                                    |                                                                                                    | kristin. honer@essentiahealth.org 🛛 🥑 👂 📓 🗍 |  |
| Phone (example: 999-999-9999)                                                                                        |                                                                                                    | 🔮 🖇 🔯 🗇                                     |  |
| LEAD CRA                                                                                                    |                                                                                                    |                                             |  |
| Name (first, last)                                                                                                   |                                                                                                    | Wilma, Knutson 🛛 🖉 🕅 🗌                      |  |
| Email                                                                                                    | Pro Tip: Keep updated                                                                                                | Wilma, Knutson@EssentiaHealth.org 🛛 🔊 🖉 📗   |  |
| Phone (example: 999-999-9999)                                                                                        |                                                                                                    | 🔮 g 🔊                                       |  |
| SITE INVESTIGATOR                                                                                                    |                                                                                                    |                                             |  |
| Name (first, last)                                                                                                   |                                                                                                    | Bret, Friday 🛛 🔮 👂 📉 🗐                      |  |
| Email                                                                                                    |                                                                                                    | Bret.Friday@EssentiaHealth.org 🛛 🥑 👂 📓 🗍    |  |
| Phone (example: 999-999-9999)                                                                                        |                                                                                                    | B 🥑 Ø 🕅 🗌                                   |  |
| Is the reference radiologist or local investigator available for bone imaging interpretat                            | ion?                                                                                                    | Yes 🥑 🖉 🔟 🗍                                 |  |
| Comments                                                                                                    |                                                                                                    | 🔮 ø 😡 🗇                                     |  |
| Printable Version View PDF Icon Key<br>CRF Version 4803 - Page Generated: 26 Sep 2016 08:36:57 Central Daylight Time |                                                                                                    | Save Cancel                                 |  |

#### **ON STUDY – BASELINE ADVERSE EVENTS**

| Page. Adverse Events: Baseline - Baseline | <b>B</b> Ø 💿 |
|-------------------------------------------|--------------|
| Cycle                                     | 0 🔮 X 🙀 🗔    |
| SOLICITED ADVERSE EVENTS                  |              |

| #  | Adverse event term (v4.0)               | MedDRA AE code (CTCAE<br>v4.0) | Adverse event not<br>evaluated | Adverse event<br>grade | Adverse event grade description                                                                                                    | ٥       |
|----|-----------------------------------------|--------------------------------|--------------------------------|------------------------|----------------------------------------------------------------------------------------------------|---------|
| 1  | Fatigue                                 | 10016256                       |                                | 2                      | Fatigue not relieved by rest; limiting instrumental ADL                                                                                                    | 🕑 p 🖹 🗆 |
| 2  | Diarrhea                                | 10012727                       |                                | 0                      | None                                                                                                    | 🕑 8 🖹 🗆 |
| 3  | Constipation                            | 10010774                       |                                | 0                      | None                                                                                                    | 000     |
| 4  | Vomiting                                | 10047700                       |                                | 0                      | None                                                                                                    | 🍼 ø 🖹 🗆 |
| 5  | Dyspepsia                               | 10013946                       |                                | 0                      | None                                                                                                    | 🕑 ø 🔯 🗆 |
| 6  | Edema limbs                             | 10050068                       |                                | 1                      | 5 - 10% inter-limb discrepancy in volume or circumference at point of greatest visible difference; swelling or obscuration of anatomic architecture on close inspection | 🎯 ø 🖹 🗆 |
| 7  | Arthralgia                              | 10003239                       |                                | 0                      | None                                                                                                    | 0 8 🛛 🗎 |
| 8  | Bone pain                               | 10006002                       |                                | 0                      | None                                                                                                    | 🍼 ø 📓 🗆 |
| 9  | Myalgia                                 | 10028411                       |                                | 0                      | None                                                                                                    | 🕑 / 🕅 🗆 |
| 10 | Headache                                | 10019211                       |                                | 0                      | None                                                                                                    | 🍼 e 🖹 🗆 |
| 11 | Insomnia                                | 10022437                       |                                | 0                      | None                                                                                                    | 🔮 ø 🔯 📄 |
| 12 | Hot flashes                             | 10020407                       |                                | 0                      | None                                                                                                    | 🍼 ø 🖹 🗆 |
| 13 | Hypertension                            | 10020772                       |                                | 0                      | None                                                                                                    | 🍼 e 🖹 🗆 |
| 14 | Cough                                   | 10011224                       |                                | 0                      | None                                                                                                    | 🍼 e 🖹 🗆 |
| 15 | Dyspnea                                 | 10013963                       |                                | 0                      | None                                                                                                    | 🔮 Ø 🔯 🗐 |
| 16 | Hyperglycemia                           | 10020639                       |                                | 1                      | Fasting glucose value >ULN - 160 mg/dL; Fasting glucose value >ULN - 8.9 mmol/L                                                                                         | 🍼 s 🖹 🗆 |
| 17 | Hypokalemia                             | 10021018                       |                                | 0                      | None                                                                                                    | 🕑 / 🕅 🗌 |
| 18 | Alanine aminotransferase<br>increased   | 10001551                       |                                | 0                      | None                                                                                                    | Ø 8 🛛 🗆 |
| 19 | Aspartate aminotransferase<br>increased | 10003481                       |                                | 0                      | None                                                                                                    | 000     |
| 20 | Blood bilirubin increased               | 10005364                       |                                | 0                      | None                                                                                                    | 0 🛛 🖾 📄 |

Comments 🕐

Printable Version View PDF Icon Key

CRF Version 4803 - Page Generated: 26 Sep 2016 08:51:32 Central Daylight Time

May be "solicited" as above. May be an empty form where you have to add log lines.

🔮 ø 📉

Save Cancel

### ON STUDY – RECIST MEASUREMENTS

| Cycle                    |                                    |                         |                                                                                           |                                                                                        | 0 🔮 X 🔯 🗇                  |
|--------------------------|------------------------------------|-------------------------|-------------------------------------------------------------------------------------------|----------------------------------------------------------------------------------------|----------------------------|
| Date of most recent dis  | ease status evaluation             |                         |                                                                                           | 2                                                                                      | 0 Aug 2015 🔮 🖉 📓 🗌         |
| Target (lymph node and   | non-nodal/non-osseous) lesions     | s present               |                                                                                           |                                                                                        | Yes 🧭 / 📉 🗇                |
| (If yes), complete th    | e following table on target lesion | 15.                     |                                                                                           |                                                                                        |                            |
| Serial # of lesion       | Target lesion site(s)              | Lesion type             | Method of evaluation (If selecting PET/CT scan, measurement must come from CT component.) | Lesion size<br>(Please report the longest diameter for all non-osseous target lesions) | D                          |
| 1 One                    | Left Sup Mediastinum               | Lymph node              | CT scan                                                                                   | 2.0 cm                                                                                 | 💙 I 🔯 🗆                    |
| 2 Two                    |                                    |                         |                                                                                           | cm                                                                                     | 🔮 / 📉 📄                    |
| B Three                  |                                    |                         |                                                                                           | cm                                                                                     | I 🛛 🖉                      |
| 4 Four                   |                                    |                         |                                                                                           | cm                                                                                     | Ø / 🛛 🗆                    |
| Five                     |                                    |                         |                                                                                           | cm                                                                                     |                            |
| Sum of target lesions    |                                    |                         |                                                                                           |                                                                                        | 2 cm 🥥 🕅 🔟                 |
| Non-target (non-osseou   | s) lesions present                 |                         |                                                                                           |                                                                                        | No 🥑 🖉 📉 💷                 |
| Comments                 |                                    |                         |                                                                                           |                                                                                        | 🖉 / 🔯 🖯                    |
| intable Version View PDF | Icon Key                           |                         |                                                                                           |                                                                                        | Save Cancel                |
| RF Version 4803 - Page G | enerated: 26 Sep 2016 08:56:00     | ) Central Daylight Time |                                                                                           |                                                                                        | METASTATIC SITE(S)         |
|                          |                                    |                         |                                                                                           |                                                                                        | Metho Inflo offeloj        |
| Μ                        | easure                             | able                    | lesions – have to ente                                                                    | er lesion site,                                                                        | Nodal                      |
| m                        | ethod                              | ofev                    | valuation (CT, PET, etc                                                                   | :), and lesion                                                                         | Liver                      |
| ciz                      | a lwat                             | chu                     | nits cm vs mm)                                                                            |                                                                                        |                            |
| 312                      |                                    | CITU                    |                                                                                           |                                                                                        | Bone                       |
|                          |                                    |                         |                                                                                           |                                                                                        |                            |
|                          |                                    |                         |                                                                                           |                                                                                        | Lung                       |
|                          |                                    |                         |                                                                                           |                                                                                        |                            |
| ro Tip                   | : Wha                              | it is r                 | eported on "Metas                                                                         | tatic Sites" must                                                                      | Other                      |
| natch                    | what                               | t is o                  | n the haseline mea                                                                        | surements form                                                                         | - Oliver and a start       |
| ICICI                    |                                    | 15 0                    |                                                                                           |                                                                                        | Other specify              |
|                          |                                    |                         |                                                                                           |                                                                                        | (If any matastatic aites m |

(If any metastatic sites reported), date of first metastasis  ${\ensuremath{\mathbb Z}}$ 

#### ON STUDY- SUPPORTING DOCUMENTATION

20

Page: Supporting Documentation: Baseline - Baseline

|   | Cycle                  |               |                    |                  |                                |                                     | 0 🔮 X 🗟 |
|---|------------------------|---------------|--------------------|------------------|--------------------------------|-------------------------------------|---------|
| ¥ | Serial # of Supporting | Documentation | Date of assessment | Report type      | Specify report type            | Attachment<br>(max file size 10 MB) |         |
| 1 | / <b>#</b> 1           |               | 05 Feb 2014        | Imaging report   | Bone Scan Whole Body           | 9100008 Bone Scan.pdf               | 🔮 Ø 📓   |
| 2 | #2                     |               | 05 Feb 2014        | Imaging report   | CT Chest Abd Pelvis w/contrast | 9100008 CT.pdf                      | 🔮 ß 🛽   |
| 3 | #3                     |               | 12 Jul 2011        | Pathology report | Path for Prostate Biopsies     | 9100008 Path.pdf                    | 🔮 ø 🛽   |
| 4 | #4                     |               |                    |                  |                                |                                     | 🔮 8 🛯   |
| 5 | #5                     |               |                    |                  |                                |                                     | 🔮 Ø 📡   |
| 6 | #6                     |               |                    |                  |                                |                                     | 🔮 ø 📡   |

May have to upload radiology reports, pathology reports, etc.

Pro Tip: Watch out for Protected Health Information (PHI)!

# ON STUDY – SPECIMEN SUBMISSION

INSTRUCTIONS:

#### 0 🔮 X 🕅

1. See Section 6.2 of the protocol for specimen requirements and shipment.

2. Please do not submit this form with specimen shipment.

| ŧ | Specimen type               | Was specimen submitted? | Not submitted reason | Not submitted reason other, specify | Number of specimens submitted | Date specimen collected | Date specimen shipped | ۵       |
|---|-----------------------------|-------------------------|----------------------|-------------------------------------|-------------------------------|-------------------------|-----------------------|---------|
| 1 | Serum (red top)             | Yes                     |                      |                                     | 5                             | 09 Mar 2015             | 10 Mar 2015           | 🔮 ø 📓 📄 |
| 2 | Whole blood (PAXgene)       | Yes                     |                      |                                     | 2                             | 09 Mar 2015             | 10 Mar 2015           | 🍼 ø 🖹 🗌 |
| 3 | Plasma EDTA (lavender)      | Yes                     |                      |                                     | 4                             | 09 Mar 2015             | 10 Mar 2015           | 🔮 ø 🖹 🗌 |
| 4 | Plasma Citrate (light blue) | Yes                     |                      |                                     | 5                             | 09 Mar 2015             | 10 Mar 2015           | 🌒 ø 🖹 🗆 |
| 5 | Whole Blood EDTA (lavender) | Yes                     |                      |                                     | 2                             | 09 Mar 2015             | 09 Mar 2015           | 🔮 ø 🛛 🗆 |
| 6 | Plasma (lavender)           | Yes                     |                      |                                     | 1                             | 09 Mar 2015             | 10 Mar 2015           | Ø ø 🕅 🗌 |

#### REMINDER: All specimens must be logged in BioMS. Please see the protocol for further instructions.

BASELINE (PRETREATMENT) PK BLOOD SAMPLE

Time collected

Comments

09:30 AM (example: 11 30 AM)^ 😗 🖗 📓

010

#### Pro Tip: Don't forget about BioMs!

### ON STUDY – PATIENT STATUS

| spectration: baseline - baseline         i         i         <                                                                                                    |                                                                                                    |                                             |             |
|----------------------------------------------------------------------------------------------------|----------------------------------------------------------------------------------------------------|---------------------------------------------|-------------|
| Op/en       Op/en       Op/en <t< td=""><td>Page: Patient Status: Baseline - Baseline</td><td></td><td>31 🗇</td></t<>                                                                                                    | Page: Patient Status: Baseline - Baseline                                                                                                    |                                             | 31 🗇        |
| Ide parta how measure de sea ta sea norm?       Image: Sea Sea Sea Sea Sea Sea Sea Sea Sea Sea                                                                                                    | Cycle                                                                                                    | 0                                           | 🔮 X 📓 🔲     |
| PARYCOCU TREATMENT       Enclaination (section first excelled first excelled first exc | Did the patient have measurable disease at baseline?                                                                                          | Yes                                         | 🕑 / 🕅 🗆     |
| Material (internetion) will be patient neutoine for the find required?Enclandance and patient ofIPOROLASSESSIENTESControlIIId the andipient complete the Registration Failque/Aniceale Assessment?ControlIIId (required)ControlIIIId the andipient complete the Registration Failque/Aniceale Assessment?ControlIIId (required)ControlIIIId (required)ControlIIIId (required)ControlIIIId (required)ControlIIIId (required)ControlIIIId (required)ControlIIIId (required)ControlIIIId (required)ControlIIIId (required)ControlIIIId (required)ControlIIIId (required)ControlIIIId (required)ControlIIIId (required)ControlIIIId (required)ControlIIIIId (required)ControlIIIIId (required)ControlIIIIId (required)ControlIIIIId (required)ControlIIIIId (required)ControlIII <td>PROTOCOL TREATMENT</td> <td></td> <td></td>                                                                                                    | PROTOCOL TREATMENT                                                                                                    |                                             |             |
| PRODUCT ASSESSING       Image: Product Assessment       Image: Product Assessment       Image: Product                                                                                                    | What protocol treatment (intervention) will the patient receive for the first cycle? 😰                                                        | Enzalutamatide, abiraterone, and prednisone | 🍼 / 🖹 🗆     |
| Did the participant complete the Registration Fatigue/Uniscale Assessment? いの いいいいいいいいいいいいいいいいいいいいいいいいいいいいいいいいいいい                                                                                                    | PRO/QOL ASSESSMENT(S)                                                                                                    |                                             |             |
| (#yes), date compled       CM Arr 2015       CM Arr 2015       CM Arr 2                                                                                                    | Did the participant complete the Registration Fatigue/Uniscale Assessment?                                                                    | Yes                                         | 012         |
| CONCOMITANT MEDICATIONS       Please report any concomitant medications on Concomitant Medications CRE.         INSTRUCTIONS: If the patient Will proceed to the first cycle of protocol treatment, do NOT complete the remainder of this form.         SURVIVAL STATUS         Participant vital status       Image: Status         Date of most recent contact       Image: Status         Cause of death III       Image: Status         SURSE STATUS       Image: Status evaluated during this reporting period?         Mask asses status evaluated during this reporting period?       Image: Status evaluated during this reporting period?         (If yee), date of most recent disease status evaluation       Image: Status evaluated during this reporting period?         (If yee), has the patient developed a first release or progression that has not been previously reported?       Image: Status evaluation         Date of progression (or release)       Image: Status evaluation       Image: Status evaluation                                                                                                    | (If yes), date completed                                                                                                    | 03 Mar 2015                                 | 012         |
| Please report any concomitant medications on Concomitant Medications CRF.         INSTRUCTIONS: If the patient Will proceed to the first cycle of protocol treatment, do NOT complete the remainder of this form.         SURVIVAL STATUS         Participant vital status       0 / 2         Date of most recent contact       0 / 2         Cause of death       0 / 2         If other cause of death       0 / 2         If other cause of death       0 / 2         USEASE STATUS       0 / 2         Vas disease status evaluated during this reporting period?       0 / 2         (If yee), has the patient developed a first relayses or progression that has not been previously reported?       0 / 2         Date of progression (or <i>relayse</i> )       0 / 2                                                                                                    | CONCOMITANT MEDICATIONS                                                                                                    |                                             |             |
| INSTRUCTIONS: If the patient WILL proceed to the first cycle of protocol treatment, do NOT complete the remainder of this form.         SURVIVAL STATUS         Paticipant vital status       Image: Status         Date of most recent contact       Image: Status         Death date       Image: Status         Cause of death .geocify       Image: Status         SURSERS STATUS       Image: Status evaluated during this reporting period?         Vas disease status evaluated during this reporting period?       Image: Status         (If yes), has the patient developed a first relapse or progression that has not been previously reported?       Image: Status         Date of progression (or <i>relapse</i> )       Image: Status       Image: Status                                                                                                    | Please report any concomitant medications on Concomitant Medications CRF.                                                                     |                                             |             |
| SURVIVAL STATUS         Participant vital status       Image: Company status         Date of most recent contact       Image: Company status         Data date       Image: Company status         Cause of death ?       Image: Company status         If other cause of death, specify       Image: Company status         DISEASE STATUS       Image: Company status         (If yes), date of most recent disease status evaluation       Image: Company status         (If yes), has the patient developed a first relapse or progression that has not been previously reported?       Image: Company status         Date of progression (or nelapse)       Image: Company status       Image: Company status                                                                                                    | INSTRUCTIONS: If the patient <u>WILL</u> proceed to the first cycle of protocol treatment, do <u>NOT</u> complete the remainder of this form. |                                             |             |
| Participant vital status Image: Constant contact   Data for most recent contact Image: Constant contact   Data for constant contact Image: Constant contact   Data for constant contact Image: Constant contact   Cause of death (Constant contact) Image: Constant contact   Cause of death (Constant contact) Image: Constant contact   In there cause of death, specify Image: Constant contact   DisEase Status Image: Constant contact   Vas disease status evaluated during this reporting period? Image: Constant contact   (If yes), has the patient developed a first relapse or progression that has not been previously reported? Image: Constant contact   Date of progression (or relapse) Image: Constant contact contact cont                                                                                                    | SURVIVAL STATUS                                                                                                    |                                             |             |
| Date of most recent contact   Death date   Cause of death   Cause of death   If other cause of death, specify   DISEASE STATUS   Was disease status evaluated during this reporting period?   (if yes), date of most recent disease status evaluation   (if yes), has the patient developed a first relapse or progression that has not been previously reported?   Date of progression (or relapse)                                                                                                    | Participant vital status                                                                                                    |                                             | 012         |
| Death date If other cause of death.   If other cause of death, specify If other cause of death, specify   DISEASE STATUS   Was disease status evaluated during this reporting period?   (If yes), date of most recent disease status evaluation   (If yes), has the patient developed a first relapse or progression that has not been previously reported?   Date of progression (or relapse)                                                                                                    | Date of most recent contact                                                                                                    |                                             | 🕑 / 🕅 🗆     |
| Cause of death   If other cause of death, specify   DISEASE STATUS   Was disease status evaluated during this reporting period?   (If yes), date of most recent disease status evaluation   (If yes), has the patient developed a first relapse or progression that has not been previously reported?   Date of progression (or relapse)                                                                                                    | Death date                                                                                                    |                                             | 🔮 🕴 🔯 🗇     |
| If other cause of death, specify   DISEASE STATUS   Was disease status evaluated during this reporting period?   (If yes), date of most recent disease status evaluation   (If yes), has the patient developed a first relapse or progression that has not been previously reported?   Date of progression (or relapse)                                                                                                    | Cause of death 🕄                                                                                                    |                                             | 💙 / 🕅 🗆     |
| DISEASE STATUS         Was disease status evaluated during this reporting period?         (If yes), date of most recent disease status evaluation         (If yes), has the patient developed a first relapse or progression that has not been previously reported?         Date of progression (or relapse)                                                                                                    | If other cause of death, specify                                                                                                    |                                             | 00          |
| Was disease status evaluated during this reporting period?       If yes), date of most recent disease status evaluation         (If yes), has the patient developed a first relapse or progression that has not been previously reported?       If yes)         Date of progression (or relapse)       Image: Page status evaluation                                                                                                    | DISEASE STATUS                                                                                                    |                                             |             |
| (If yes), date of most recent disease status evaluation          (If yes), has the patient developed a first relapse or progression that has not been previously reported?       Image: Comparison (or relapse)         Date of progression (or relapse)       Image: Comparison (or relapse)                                                                                                    | Was disease status evaluated during this reporting period?                                                                                    |                                             | Ø / 🛚 🗆     |
| ( <i>If yes</i> ), has the patient developed a first relapse or progression that has not been previously reported?  Date of progression ( <i>or relapse</i> )                                                                                                    | (If yes), date of most recent disease status evaluation                                                                                       |                                             | 🔮 ø 🖹 🙆     |
| Date of progression ( <i>or relapse</i> )                                                                                                    | (If yes), has the patient developed a first relapse or progression that has not been previously reported?                                     |                                             | Ø / 🕅 🗇     |
|                                                                                                    | Date of progression (or relepse)                                                                                                    |                                             | 🕑 / 🖹 🗆     |
| Comments                                                                                                    | Comments                                                                                                    |                                             | 0100        |
| Printable Version View PDF Icon Key<br>RF Version 4803 - Page Generated: 26 Sep 2016 09:42:47 Central Daylight Time                                                                                                    | Printable Version-View PDF - Icon Key<br>RF Version 4803 - Page Generated: 26 Sep 2016 09:42:47 Central Daylight Time                         |                                             | Save Cancel |

### CYCLES - TREATMENT FORMS

• Will ask for dose level, total dose, units, modifications, start and end dates. May also ask for weight, BSA, performance status.

| Fay | a. meatment (interver | iuonj - freathent of: Enzalutamatice, abriatero  | ine, and preumsor     | 16 12-141-2013              |                |                            |          |                                            |                        |             |           |
|-----|-----------------------|--------------------------------------------------|-----------------------|-----------------------------|----------------|----------------------------|----------|--------------------------------------------|------------------------|-------------|-----------|
|     | Cycle                 |                                                  |                       |                             |                |                            |          |                                            |                        |             | 1 🔮 X 🕅 🗐 |
|     | INSTRUCTIONS: See     | section 9.0 of the protocol to complete the Dost | e level (day 1) field | d. For example, if the pati | ient took a da | aily dose of 120 mg for 28 | days, ei | nter Dose level (day 1) as 120 mg and Dose | as 3360 mg (120 X 28). |             |           |
|     | ECOG Performance St   | atus (used for this cycle)                       |                       |                             |                |                            |          |                                            |                        |             | 1 🥑 🕫 🔟 🛄 |
| ŧ   | Agent name            | Agent not required per protocol                  | Dose level<br>(day 1) | Units of measure            | Dose           | Units of measure           | ?        | Was protocol treatment modified?           | Start date             | Stop date   | ۵         |
| 1   | Enzalutamide          |                                                  | 160                   | mg                          | 4480           | mg                         | No       |                                            | 12 Mar 2015            | 08 Apr 2015 | 🍼 e 🖹 🗆   |
| 2   | Abiraterone           |                                                  | 1000                  | mg                          | 28000          | mg                         | No       |                                            | 12 Mar 2015            | 08 Apr 2015 | 🍼 ø 🕅 🗌   |
| 3   | Prednisone            |                                                  | 10                    | ma                          | 280            | ma                         | No       |                                            | 12 Mar 2015            | 08 Apr 2015 | 🙆 B 🕅 🗌   |

# **CYCLES - DOSE MODIFICATIONS**

NOTE: "Dose level (day 1)" refers to the measured amount of each study agent expected to be administered on the first day of this cycle. "Dose (total this cycle)" refers to the total dose taken over the course of this cycle.

| # | Agent name                        | Dose<br>level<br>(day 1) | Units of<br>measure | Dose<br>(total this<br>cycle) | Units of<br>measure | Was protocol treatment<br>modified? | Was protocol treatment<br>omitted? | Was protocol treatment delayed? | Start date     | ۵       |
|---|-----------------------------------|--------------------------|---------------------|-------------------------------|---------------------|-------------------------------------|------------------------------------|---------------------------------|----------------|---------|
| 1 | Temozolomide                      | 150                      | mg/m2               | 1500                          | mg                  | Yes, planned                        | No                                 | Yes                             | 12 Jun<br>2015 | 🕑 g 🖹 🗆 |
| 2 | Veliparib (ABT-888) or<br>placebo | 60                       | mg                  | 420                           | mg                  | Yes, planned                        | No <sup>4</sup>                    | Yes <sup>4</sup>                | 12 Jun<br>2015 | 🔮 / 🖹 🗎 |

Modifications:

- Yes, planned if according to protocol guidelines (e.g AEs, lab values)
- Yes, unplanned if not according to protocol guidelines (e.g. mistake, vacation)

• No

If you select "Yes" a new form opens up to enter the reason

| # | Agent name                     | Dose modification reason | Dose omission reason | Dose delay reason | ۵       |
|---|--------------------------------|--------------------------|----------------------|-------------------|---------|
| 1 | Temozolomide                   | investigations           |                      | investigations    | 🍼 ø 📓 🗆 |
| 2 | Veliparib (ABT-888) or placebo | investigations           |                      | investigations    | 🍼 ø 📉 🗆 |

Reasons come from the CTCAE book. "Other, not per protocol" is a choice.

### CYCLES – ADVERSE EVENTS

Cycle

Reporting period end date 🕄

#### SOLICITED ADVERSE EVENTS

| ŧ  | Adverse event term (v4.0)               | MedDRA AE code (CTCAE<br>v4.0) | Adverse event not<br>evaluated | Adverse event<br>grade | Adverse event grade description                                                                                      | AE<br>attribution<br>(if grade > 0) | Has an adverse event expedited report been submitted? | D       |
|----|-----------------------------------------|--------------------------------|--------------------------------|------------------------|----------------------------------------------------------------------------------------------------|-------------------------------------|-------------------------------------------------------|---------|
| 1  | Fatigue                                 | 10016256                       |                                | 1                      | Fatigue relieved by rest                                                                                             | Probable                            | No                                                    | 🍼 e 😡 🗆 |
| 2  | Diarrhea                                | 10012727                       | <b>D</b>                       | 0                      | None                                                                                                    |                                     | No                                                    | 🍼 ø 🔯 💷 |
| 3  | Constipation                            | 10010774                       |                                | 1                      | Occasional or intermittent symptoms; occasional use of stool softeners, laxatives, dietary<br>modification, or enema | Unlikely                            | No                                                    | 🗸 e 🛛 🗆 |
| 4  | Vomiting                                | 10047700                       |                                | 0                      | None                                                                                                    |                                     | No                                                    | 🍼 8 🖹 🗆 |
| 5  | Dyspepsia                               | 10013946                       |                                | 1                      | Mild symptoms; intervention not indicated                                                                            | Unrelated                           | No                                                    | 🕑 ø 🔯 🗆 |
| 6  | Edema limbs                             | 10050068                       |                                | 0                      | None                                                                                                    |                                     | No                                                    | 🕑 / 🕅 🗆 |
| 7  | Arthralgia                              | 10003239                       |                                | 1                      | Mild pain                                                                                                    | Unlikely                            | No                                                    | 🔮 / 🕅 🗆 |
| 8  | Bone pain                               | 10006002                       |                                | 0                      | None                                                                                                    |                                     | No                                                    | 🕑 8 🔯 🗐 |
| 9  | Myalgia                                 | 10028411                       |                                | 0                      | None                                                                                                    |                                     | No                                                    | 🍼 ø 🔞 🗆 |
| 10 | Headache                                | 10019211                       |                                | 0                      | None                                                                                                    |                                     | No                                                    | 🔮 / 🕅 🗆 |
| 11 | Insomnia                                | 10022437                       |                                | 0                      | None                                                                                                    |                                     | No                                                    | 🕑 / 🕅 🗆 |
| 12 | Hot flashes                             | 10020407                       |                                | 2                      | Moderate symptoms; limiting instrumental ADL                                                                         | Possible                            | No                                                    | 🕑 8 🔯 🗆 |
| 13 | Hypertension                            | 10020772                       | Ö                              | 0                      | None                                                                                                    |                                     | No                                                    | 🔮 g 🔯 🗆 |
| 14 | Cough                                   | 10011224                       |                                | 0                      | None                                                                                                    |                                     | No                                                    | 🔮 / 🖹 🗆 |
| 15 | Dyspnea                                 | 10013963                       |                                | 0                      | None                                                                                                    |                                     | No                                                    | 🔮 ø 🖹 🗆 |
| 16 | Hyperglycemia                           | 10020639                       |                                | 1                      | Fasting glucose value >ULN - 160 mg/dL; Fasting glucose value >ULN - 8.9 mmol/L                                      | Unrelated                           | No                                                    | 🕑 / 🕅 🗌 |
| 17 | Hypokalemia                             | 10021018                       |                                | 0                      | None                                                                                                    |                                     | No                                                    | 🍼 e 🛛 🗆 |
| 18 | Alanine aminotransferase<br>increased   | 10001551                       |                                | 0                      | None                                                                                                    |                                     | No                                                    | Ø / R 🗆 |
| 19 | Aspartate aminotransferase<br>increased | 10003481                       |                                | 0                      | None                                                                                                    |                                     | No                                                    | 🛛 🖉 🕅 🗐 |
| 20 | Blood bilirubin increased               | 10005364                       |                                | 0                      | None                                                                                                    |                                     | No                                                    | 🕑 8 🕅 🗌 |

Were (other) adverse events assessed during most recent period?

Comments ?

Printable Version View PDF Icon Key CRF Version 4803 - Page Generated: 26 Sep 2016 09:58:40 Central Daylight Time

Solicited AEs will be listed. If event was evaluated but not present, record a grade 0. Enter attribution and answer whether an expedited report was done.

#### Were (other) AE's assessed?

- Yes, but no reportable events occurred
- Yes, and reportable events occurred
- No

Start and stop dates?

3 🝼 X 🕅

03 Jun 2014 🛛 🖉 🖉 🔟

COBN Save Cancel

Yes, but no reportable adverse events occurred 🛛 🜍 🖉 📉

# CYCLES – OTHER ADVERSE EVENTS

 Log line to add each additional AE. It will ask all the same questions as the solicited AE form.

|          | Cycle                                                                            |                                           |                                  |                                             |                      |                                                                                | 1 🔮 X 🔯 🗐           |
|----------|----------------------------------------------------------------------------------|-------------------------------------------|----------------------------------|---------------------------------------------|----------------------|--------------------------------------------------------------------------------|---------------------|
|          | INSTRUCTIONS: Record all adverse even applicable.)                               | ts beyond those solicited; record grade 1 | & 2 with attribution of possible | , probable or definite and all grade 3, 4 a | nd 5 regardless of a | attribution. (Both hematologic and non-hematologic adverse events must be grad | Jed on this form as |
|          | Adverse event term (v4.0)                                                        | MedDRA AE code (CTCAE v4.0)               | Adverse event grade              | Adverse event grade description             | AE attribution       | Has an adverse event expedited report been submitted?                          | ٥                   |
| 4        | Alkaline Phosphatase Increased                                                   |                                           | 2                                |                                             | Unrelated            | No                                                                             | Ø X 🛛 🗌             |
|          | Add a new Log line                                                               |                                           |                                  |                                             | k.                   |                                                                                | ih.                 |
|          | Comments 🛛                                                                       |                                           |                                  |                                             |                      |                                                                                | 💙 P 🛛 🗇             |
| rin<br>P | table Version View PDF I con Key<br>E Version 1903 - Page Generated: 20 Oct 2011 | 6 08:49:03 Central Davlinht Time          |                                  |                                             |                      |                                                                                | Save Cancel         |

Pro Tip: Read the instructions otherwise you may have to inactivate a line

#### Each study may have it's own set of solicited AEs

#### Pro Tip: Use study specific AE assessment forms

| Protocol # A0             | 31201          |            |           |                         | Pa              | ge <u>1</u> o | f <u>1</u> |
|---------------------------|----------------|------------|-----------|-------------------------|-----------------|---------------|------------|
| Cycle #                   | Wk/Day         | C          | x         | Ht N                    | Wt              | BSA           |            |
| AE Term                   | Interval       | Today      | Att.      | AE Term                 | Interval        | Today         | Att.       |
| *Fatigue                  |                |            |           | *Hyperglycemia          | 0               |               |            |
| Diarrhea                  |                |            |           | *Hypokalemia            |                 |               |            |
| Constipation              |                |            |           | *ALT increased          |                 |               |            |
| Vomiting                  |                |            |           | *AST increased          |                 |               |            |
| Dyspepsia                 |                |            |           | *Bilirubin increased    |                 |               |            |
| Edema limbs               |                |            |           |                         |                 |               |            |
| Arthralgia                |                | Ì          |           |                         | <u>×</u>        | y             |            |
| Bone Pain                 |                |            |           |                         |                 |               |            |
| Myalgia                   |                |            |           |                         | 5 A             | 1             |            |
| Headache                  |                |            |           | 0                       | 2               |               |            |
| Insomnia                  |                |            |           | -                       |                 |               |            |
| Hot flashes               |                |            |           |                         | 2               |               |            |
| Hypertension              |                |            |           |                         | 8               |               |            |
| Cough                     |                |            |           |                         |                 |               |            |
| Dyspnea                   |                |            |           |                         |                 |               |            |
| - /                       |                |            |           |                         |                 |               |            |
|                           |                |            |           |                         | 2 6             |               |            |
|                           |                |            |           |                         | <u>.</u>        |               |            |
|                           |                |            |           |                         | 2               |               |            |
| Att                       | ribution: 1. N | ot related | 2. Unlike | lv 3. Possible 4. Proba | ble 5. Defini   | te            |            |
|                           |                |            | * Solicit | ed Events               | Jie Jibenni     |               |            |
|                           |                |            | Jonen     |                         |                 |               |            |
| Dose Modification: _      |                |            |           | Reason:                 |                 |               |            |
|                           |                |            |           |                         |                 |               |            |
|                           |                |            |           |                         |                 |               |            |
| Notes:                    |                |            |           |                         |                 |               |            |
|                           |                |            |           |                         |                 |               |            |
| Performance Status:       | 0 1            | 2 3        | 4         | Baseline                | t of stools per | 24 hrs:       |            |
| N Reviewing Protoco       | t              |            |           |                         |                 |               |            |
| Provider Signature        |                |            |           |                         | Time:           |               |            |
| Totaci Signature.         |                |            |           | Date                    |                 |               |            |
| Date to start cycle (if d | ifferent):     |            | 1         | Patient Name            | e:              |               |            |
|                           |                |            |           | MR                      | N:              |               |            |
| Version Date: 04/13/2     | 016            |            |           | DO                      | B:              |               |            |
|                           | 010            |            |           |                         |                 |               |            |

### CYCLES – RECIST MEASUREMENTS

|      | Cycle                                                                         |                                                                                                 |                                                   |                                                                                                    | -4                                                                                     | 🕑 X 🖹 🗆     |    |
|------|-------------------------------------------------------------------------------|-------------------------------------------------------------------------------------------------|---------------------------------------------------|----------------------------------------------------------------------------------------------------|----------------------------------------------------------------------------------------|-------------|----|
|      | Date of most recent dise                                                      | ease status evaluation                                                                          |                                                   |                                                                                                    | 22 Jan 2016                                                                            | 🥑 ø 🖹 🗌     |    |
| #    | Serial # of lesion                                                            | Target lesion site(s)                                                                           | Lesion type                                       | Method of evaluation<br>(If selecting PET/CT scan, measurement must come from CT component.)              | Lesion size<br>(Please report the longest diameter for all non-osseous target lesions) | D           |    |
| 1    | One                                                                           | Left Sup Mediastinum                                                                            | Lymph node                                        | CT scan                                                                                                   | 1.3 cm                                                                                 | 🛛 🖉 🖉 🖾     |    |
| 2    | Two                                                                           |                                                                                                 |                                                   |                                                                                                    | cm                                                                                     | 🍼 ø 🔊 🗆     | ĵ. |
| 3    | Three                                                                         |                                                                                                 |                                                   |                                                                                                    | cm                                                                                     | 🍼 ø 🔯 🗆     |    |
| 4    | Four                                                                          |                                                                                                 |                                                   |                                                                                                    | cm                                                                                     | 🔮 p 🕱 🗉     | ŝ  |
| 5    | Five                                                                          | · · · · · · · · · · · · · · · · · · ·                                                           | - C                                               |                                                                                                    | cm                                                                                     | 🍼 / 🕅 🖂     |    |
|      | Sum of target lesions                                                         |                                                                                                 |                                                   |                                                                                                    | 1.3 cm                                                                                 | 🗢 x 🛛 🗆     |    |
|      | Percent change from ba                                                        | seline<br>has DECREASED from BASEI                                                              | LINE.                                             |                                                                                                    | -35                                                                                    | 🗢 x 🛛 🗆     |    |
|      | Percent change from na                                                        | dir (unscheduled visits not inclu<br>has DECREASED from NADIR                                   | ded)                                              |                                                                                                    | -7.14                                                                                  | 🔿 x 🕅 🗆     |    |
|      | Follow-up status of non-                                                      | target (non-osseous) lesion site                                                                | s                                                 |                                                                                                    | Not applicable                                                                         | Ø / 🛛 🗆     |    |
|      | Was the appearance of                                                         | new lesions documented?                                                                         |                                                   |                                                                                                    | No                                                                                     | 🍼 ø 🖹 🗉     |    |
|      | Was symptomatic deter<br>Unequivocal Clinical Pro<br>the Comments field at ti | ioration documented (per protoc<br>gression (UCP) at the discretior<br>he bottom of this form.) | ol) that resulted in pr<br>n of the treating phys | rogression? (If the patient has developed a first<br>ician, please select Yes and enter the text "UCP" in | No                                                                                     | 🍼 ø 🕅 🗆     |    |
|      | Overall response status                                                       | at this evaluation                                                                              |                                                   |                                                                                                    | PR                                                                                     | 🕑 ë 🛛 🗆     |    |
|      | Comments                                                                      |                                                                                                 |                                                   |                                                                                                    |                                                                                        | 🍼 e 🖹 🗆     |    |
| Prir | table Version View PDF                                                        | Icon Key                                                                                        | Cantual Davillate Tim                             |                                                                                                    | [                                                                                      | Save Cancel |    |

The form will ask the status of non-target lesions and for overall response. Report lesions in the SAME order as at baseline. Some fields will automatically populate for you.

### CYCLES – PATIENT STATUS

| age: Patient Status: Treatment (Intervention) - Treatment 04: Enzalutamatide, abiraterone, and prednisone 25-Dec-2015                                                                                                    |                                                       |  |
|----------------------------------------------------------------------------------------------------|-------------------------------------------------------|--|
| Cycle                                                                                                    | 4 🥑 X 😡 🛛                                             |  |
| SURVIVAL STATUS                                                                                                    |                                                       |  |
| Participant vital status                                                                                                    | Alive 🧭 🖉 🔯 🛛                                         |  |
| Date of most recent contact                                                                                                    | 22 Jan 2016 🛛 🔮 🖗 📓 🛛                                 |  |
| Death date                                                                                                    | 🥑 8 🔯 -                                               |  |
| Cause of death 🕄                                                                                                    | og 8 😡 🛛                                              |  |
| If other cause of death, specify                                                                                                    | 🍼 8 🔯 1                                               |  |
| DISEASE STATUS                                                                                                    |                                                       |  |
| Was disease status evaluated during this reporting period?                                                                                                    | Yes 🧭 🖉 🕅                                             |  |
| (If yes), date of most recent disease status evaluation                                                                                                    | 22 Jan 2016 🛛 🔮 🖗 📓 🛛                                 |  |
| (If yes), was a scan for soft tissue lesions performed?                                                                                                    | Yes 🥑 🖉 🙀 🗉                                           |  |
| (If yes), was a bone scan performed?                                                                                                    | Yes 🥑 🖉 🙀                                             |  |
| <ul> <li>(If yes), has the patient developed first soft tissue relapse/progression or confirmed bone progression (unequivocal clinical progression, soft tissue relapse/progression, or confirmed bone progression) that has previously not been reported?</li> <li>(Notes: <ul> <li>If first soft tissue relapse occurs at Week 9 scan, it needs to be confirmed.</li> <li>Unequivocal Clinical Progression (UCPs) are at the discretion of the treating physician; if reporting a UCP please also enter "UCP" in the Comments field at the bottom of this form.</li> <li>If patient experienced more than one form of progression during this reporting period, please report below the date of the earliest progression.)</li> </ul> </li> </ul> | No 🥑 P 🖗 🛛                                            |  |
| Date of progression (or relapse)                                                                                                    | 🔮 8 😡 1                                               |  |
| PROTOCOL TREATMENT                                                                                                    |                                                       |  |
| What protocol treatment (intervention) will the patient receive in the subsequent cycle?                                                                                                    | Enzalutamatide, abiraterone, and prednisone 🛛 🥑 🖉 📉 🛛 |  |
| PRO/QOL ASSESSMENT(S)                                                                                                    |                                                       |  |
| Did the participant complete the assessment (Population Pharmacokinetics Questionnaire)?                                                                                                    | Yes 🥑 🖉 🔯 🛙                                           |  |
| (If yes), date completed                                                                                                    | 24 Dec 2015 🛛 🖉 🖗                                     |  |
| CONCOMITANT MEDICATIONS                                                                                                    |                                                       |  |
| If there are any new concomitant medications or changes to existing concomitant medications, please report on Concomitant Medications CRF.                                                                                                    |                                                       |  |

Comments

# CYCLES

- May also have to upload supporting documentation at each time point:
  - Imaging, pathology
- Lab results again watch units, ULN, LLN
- Specimen submission
  - How many samples, if not collected, why, date/time collected, date shipped.

Pro Tip: Make sure PHI is removed from all uploaded documentation and study #, patient ID, and patient initials are written on every page

# OFF TREATMENT

| Page: Off Treatment - Off Treatment                                                                                  | 210         |
|----------------------------------------------------------------------------------------------------|-------------|
| Last date protocol treatment/intervention (any modality) given 🛙                                                     | J14 🔮 🖗 🕅 🗍 |
| Off treatment (intervention) date 🛙                                                                                  | J14  🔮 🖗 🔟  |
| Off treatment (intervention) reason Disease Progression, Relapse During Active Treatment (Intervent                  | on) 🔇 🕅 🔟   |
| Off treatment (intervention) reason other, specify 🛽                                                                 | 🕑 / 🛛 🗇     |
| Comments                                                                                                    | 🌒 ø 🖹 🗋     |
| Printable Version View PDF Icon Key<br>CRF Version 4803 - Page Generated: 26 Sep 2016 11:33:14 Central Daylight Time | Save Cancel |

This form will roll out when you select "none" for what treatment will the patient receive next cycle on the Patient Status form.

Be as specific as possible for the "off treatment" reason – select from the drop down box.

# ADD EVENTS

If something happens but there doesn't appear to be a form in Rave, check the "Add Event" drop down box on the home page of each patient.

- Second primary
- Lost to follow up

#### Subject Enrollment

|   | Visit                                                                 | Date        |
|---|-----------------------------------------------------------------------|-------------|
|   | Baseline                                                              | 09 Oct 2015 |
|   | Treatment 01: Enzalutamatide, abiraterone, and prednisone 02-Oct-2015 | 23 Oct 2015 |
|   | Treatment 02: Enzalutamatide, abiraterone, and prednisone 30-Oct-2015 | 27 Nov 2015 |
|   | Treatment 03: Enzalutamatide, abiraterone, and prednisone 27-Nov-2015 | 25 Dec 2015 |
|   | Treatment 04: Enzalutamatide, abiraterone, and prednisone 25-Dec-2015 | 21 Jan 2016 |
|   | Treatment 05: Enzalutamatide, abiraterone, and prednisone 22-Jan-2016 | 19 Feb 2016 |
|   | Treatment 06: Enzalutamatide, abiraterone, and prednisone 19-Feb-2016 | 18 Mar 2016 |
|   | Treatment 07: Enzalutamatide, abiraterone, and prednisone 18-Mar-2016 | 15 Apr 2016 |
|   | Treatment 08: Enzalutamatide, abiraterone, and prednisone 15-Apr-2016 | 13 May 2016 |
|   | Treatment 09: Enzalutamatide, abiraterone, and prednisone 13-May-2016 | 10 Jun 2016 |
|   | Off Treatment                                                         | 22 Jun 2016 |
| 0 | Survival Follow-up 10                                                 | 15 Dec 2016 |
| - |                                                                       |             |

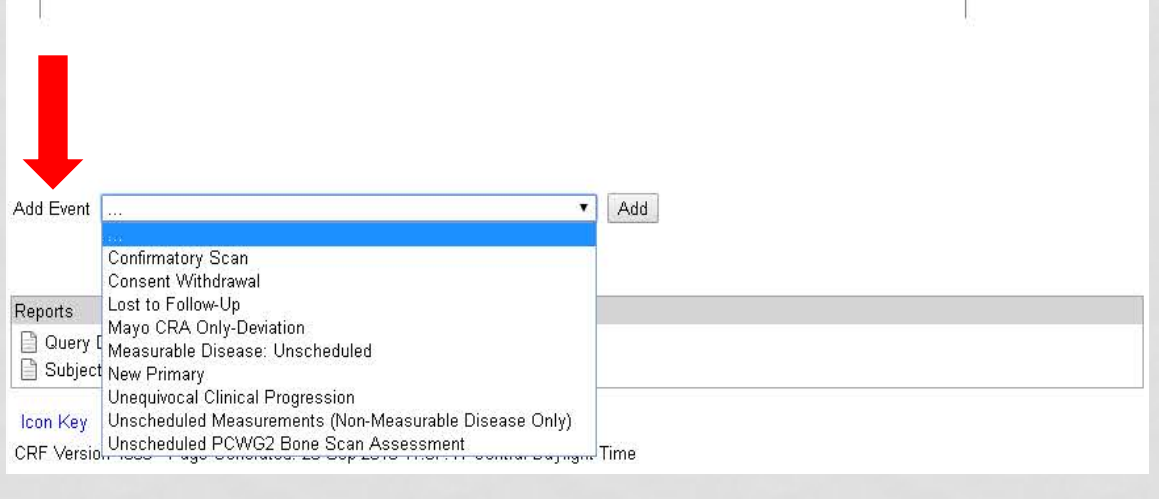

### FOLLOW UP FORMS

| ige: Patient Status: Clinical Follow-Up/Observation - Clinical Follow-up 16: 28-Jul-2016                                                                                                    |                     |
|----------------------------------------------------------------------------------------------------|---------------------|
| Cycle                                                                                                    | 16 🔮 ¥ 🛐 🗔          |
| Were you able to obtain any information about the patient since the last report?                                                                                                    | Yes 🥑 🖗 🍡 🗐         |
| (If no), date of last attempt to contact patient                                                                                                    | og ø 🙀 🖂            |
| SURVIVAL STATUS                                                                                                    |                     |
| Participant vital status                                                                                                    | Alive 🥑 🖉 📓 📄       |
| Date of most recent contact                                                                                                    | 28 Jul 2016 🕈 🔮 🖉 🔤 |
| Death date                                                                                                    | 🍼 ø 💫 📄             |
| Cause of death 🗹                                                                                                    | o e 😡 🗆             |
| If other cause of death, specify                                                                                                    | 🥑 P 🛐 📄             |
| DISEASE STATUS                                                                                                    |                     |
| Was disease status evaluated during this reporting period?                                                                                                    | No 🧭 🖉 🕅 🗔          |
| (If yes), date of most recent disease status evaluation                                                                                                    | 🍼 8 💫 📄             |
| (If yes), was a scan for soft tissue lesions performed?                                                                                                    | 🥑 8 💫 🗆             |
| (If yes), was a bone scan performed?                                                                                                    | 🍼 8 💫 📄             |
| <ul> <li>(If yes), has the patient developed first soft tissue relapse/progression or confirmed bone progression (unequivocal clinical progression, soft tissue relapse/progression, or confirmed bone progression) that has previously not been reported?</li> <li>(Notes: <ul> <li>If first soft tissue relapse occurs at Week 9 scan, it needs to be confirmed.</li> <li>Unequivocal Clinical Progression (UCPs) are at the discretion of the treating physician; if reporting a UCP please also enter "UCP" in the Comments field at the bottom of this form.</li> <li>If patient experienced more than one form of progression during this reporting period, please report below the date of the earliest progression.)</li> </ul> </li> </ul> | oo 2 🗟 🗆            |
| Date of progression <i>(or relapse)</i>                                                                                                    | o 🖉 🖉 🔤 🗔           |
| FIRST NON-PROTOCOL TREATMENT                                                                                                    |                     |
| Has the patient received non-protocol treatment for this cancer that has not been previously reported?                                                                                                    | No 🧭 🖗 🔤 🗆          |
| (If yes), Name(s) of non-protocol therapy                                                                                                    | 🥑 ø 🙀 🗔             |
| (If yes), Non-protocol therapy start date                                                                                                    | 🧭 P 🙀 📄             |
|                                                                                                    |                     |

LATE ADVERSE EVENTS

Note: If a patient's last follow up is due on 12/31/2016 and you submit the forms with a contact date of 12/30/2016, Rave will automatically add an additional form

# DELINQUENCY REPORTS

Accrual Reporting

#### **Quick Links**

- Directory | Committee Search
- Alliance Institutional
   Best Practices Blog
- Alliance Publications
- Abstract Deadlines
- Audit Resources
- BioMS
- CRP Resources
- Delinquency/Overdue
   Reports
- FAQs
- Meeting Presentations.
   & Materials
- OPEN
- Policies & Procedures
- RAVE
- Recent Postings
- Study Terminations of Patient Follow-up
- Wiki

#### **Delinquency/Overdue Reports**

#### Home > Delinquency/Overdue Reports

Overdue Reports for trials utilizing JCCS or Rave data entry system (Alliance, Legacy ACOSOG and NCCTG)

- Less Than 30 Days Overdue
   Essentia Health Cancer Center
- Materials Greater Than 30 Days Overdue
   Essentia Health Cancer Center

Delinquency Reports for trials utilizing Teleform system (Legacy CALGB)

Delinquency
 Essentia Health Cancer Center

All sites you submit data for will be listed and you can run a report for each site.

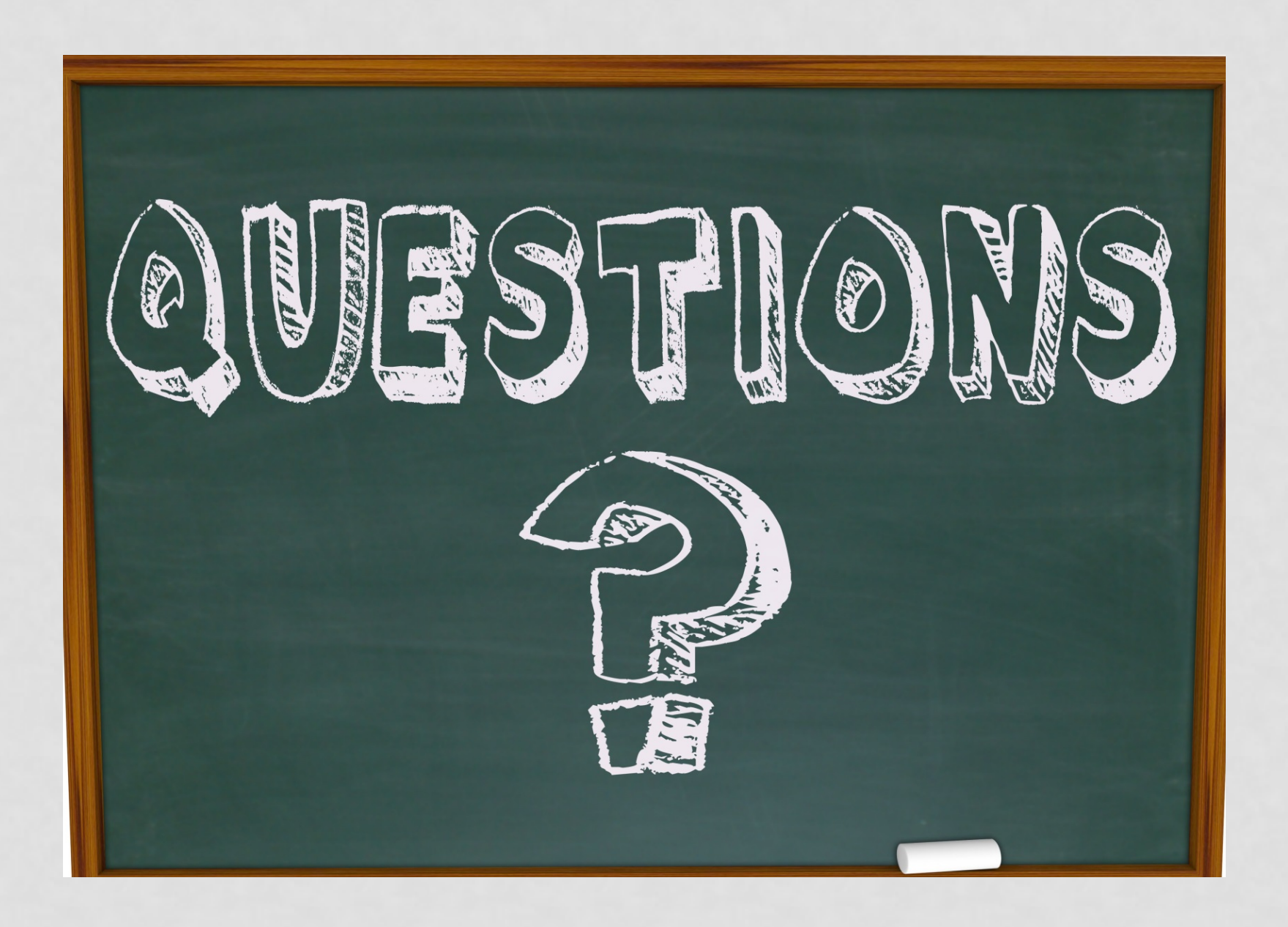